# 処方医薬品情報を照会する場合

処方医薬品情報を照会する場合は、以下の手順で照会を行ってください。

#### ①処方医薬品情報の検索

②処方医薬品情報(簡易明細)の照会

#### ③処方医薬品情報(ジェネリック明細)の照会

※「簡易明細」とは・・処方された医薬品の明細、「ジェネリック明細」とは・・処方された医薬品が 先発の場合の変更可能なジェネリック医薬品情報を簡易明細に付加した明細

## [処方医薬品照会画面の表示]

| 1.メインメニュー画面                                                                               | 2.通知情報照会メニュー画面                                                                                                    |
|-------------------------------------------------------------------------------------------|----------------------------------------------------------------------------------------------------|
| 大和 太郎 様 2010年06月07日                                                                       | 東京                                                                                                    |
| 「通知情報照会」を選択                                                                               | 121                                                                                                    |
| 、アカウント管理<br>メニューを選択してください。                                                                | 変の門情報を組会します。 正確実施会   私力変差品 (決発、シェネリック等) 情報を知会します。 私力変変品配合   最初の通知感景をダウンロードします。      まのランロードします。    通知感景を検索し、ダウンロードします。      まのランロード   通知感景を検索し、ダウンロードします。      まのランロード   変も      なら                                               |
| 各種通知情報を参照します。 通知情報照会                                                                      | 「加士医薬日照会」た澤切ノださい                                                                                                    |
| 個人情報および設定情報を管理します。 <b>個人アカウント管理</b>                                                       | 「処力広楽印照云」を選択てたさい。                                                                                                    |
| 二蓋<br>ICII Adobe Readerが必要です。同ノフトがインストールされていない場合には、 <u>Adobe 社のサイトから Adobe Readerをダウン</u> | المعقد المعالم المعالم المعالم المعالم المعالم المعالم المعالم المعالم المعالم المعالم المعالم المعالم المعالم<br>المعالم المعالم المعالم المعالم المعالم المعالم المعالم المعالم المعالم المعالم المعالم المعالم المعالم المعالم |
| 3. 処方医薬品照会画面                                                                              |                                                                                                    |

#### ①処方医薬品情報の検索

処方医薬品情報の検索は、処方された期間及び処方対象者を指定して検索することができます。 処方された期間を指定するパターン以下の2つです。

●処方年月(西暦)を選択、対象期間の処方年 from、処方月 from、処方年 to、処方月 to を指定。

- ●処方年(西暦)を選択して、対象期間の処方年を指定。
- 「検索」ボタンをクリックします。

※ 処方年(西暦)の処方年に空白を選択した場合、期間指定なしで検索することができます。

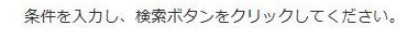

-1-

| O    |                                                 |
|------|-------------------------------------------------|
|      | 2011 ▼ 年 01 ▼ 月 ~ 2011 ▼ 年 12 ▼ 指定した期間及び氏名の処方医薬 |
| 0    | <sup>処万4</sup> 品情報を検索します。                       |
| 2016 | 2016 年                                          |
| 氏名   |                                                 |

Copyright©2010, Daiwa Institute of Research Business Innovation Ltd.

## ②処方医薬品情報(簡易明細)の照会

処方医薬品照会印刷用画面(簡易明細)の表示

印刷する場合は「印刷用画面表示」ボタンをクリックします。

処方医薬品情報(ジェネリック明細)に切替える場合は、「ジェネリック表示」ボタンをクリックします。

| 処方医薬品照会                         | 画面                                                                                                    |   |                                         |                                          |      |  |  |  |  |
|---------------------------------|----------------------------------------------------------------------------------------------------|---|-----------------------------------------|------------------------------------------|------|--|--|--|--|
|                                 |                                                                                                    |   | 1 全3件中 1~3件目                            |                                          |      |  |  |  |  |
| 対象期間:2011年01月~2011年12月 ジェネリック表示 |                                                                                                    |   |                                         |                                          |      |  |  |  |  |
|                                 |                                                                                                    |   | ~ 씨티 바라스~                               | · 11/ 9 9 918/N/4C                       | .00. |  |  |  |  |
| 対象期間に処方された医薬品                   |                                                                                                    |   |                                         |                                          |      |  |  |  |  |
| 処方された方                          | 処方月                                                                                                    |   |                                         |                                          |      |  |  |  |  |
| 組合太郎                            | 2011年12月                                                                                                    | 0 | ゲンタロール点眼液0.3% 3mg                       | 71 包                                     | 70円  |  |  |  |  |
| 組合太郎                            | 2011年12月                                                                                                    | _ | オペガードネオキット眼灌流液0.0184% 500mL 92.00 92キット |                                          |      |  |  |  |  |
| 組合太郎                            | 2011年12月                                                                                                    | - | ミノマイシン錠50mg 131.00 31包                  |                                          |      |  |  |  |  |
|                                 |                                                                                                    |   |                                         |                                          |      |  |  |  |  |
|                                 | the second second second second second second second second second second second second second second second s |   |                                         | And I AND A REAL PROPERTY AND ADDRESS OF |      |  |  |  |  |

## 処方医薬品照会の印刷

「印刷する」ボタンをクリックします。

| e)KOSMO Communication Web Web ページ ダイアログ |                        |            |                                 |        |            |          |  |  |  |  |
|-----------------------------------------|------------------------|------------|---------------------------------|--------|------------|----------|--|--|--|--|
| 処方医薬品照会印刷用画面                            |                        |            |                                 |        |            |          |  |  |  |  |
| 印刷する 閉じる                                |                        |            |                                 |        |            |          |  |  |  |  |
| 対象期                                     | 社会期間,2011年01日,2011年12日 |            |                                 |        |            |          |  |  |  |  |
| 194768 [7]                              | 刘家州间:2011年01月~2011年12月 |            |                                 |        |            |          |  |  |  |  |
| 対象期間に処方された医薬品                           |                        |            |                                 |        |            |          |  |  |  |  |
| 処方され<br>た方                              | 処方月                    | ジェネ<br>リック | 医薬品名                            | 薬価     | 数量         | 医薬品<br>代 |  |  |  |  |
| 組合太郎                                    | 2011年<br>12月           | 0          | ゲンタロール点眼液0.3% 3mg               | 136.00 | 71 包       | 70円      |  |  |  |  |
| 組合太郎                                    | 2011年<br>12月           | -          | オペガードネオキット眼灌流液0.0<br>184% 500mL | 92.00  | 92 キッ<br>ト | 91円      |  |  |  |  |
| 組合太郎                                    | 2011年<br>12月           | -          | ミノマイシン錠50mg                     | 131.00 | 31 包       | 130円     |  |  |  |  |
|                                         | 対象期間の医薬品代合計            |            |                                 |        |            |          |  |  |  |  |

印刷画面が立ち上がります。

## ③処方医薬品情報(ジェネリック明細)の照会

処方医薬品照会印刷用画面(ジェネリック明細)の表示

- ・ 印刷する場合は「印刷用画面表示」ボタンをクリックします。
- ジェネリック医薬品に関する注意事項を参照する場合は、「ジェネリック医薬品に関する注意事項」リンクをクリックします。
- ・ ジェネリック医薬品の検索を行う場合は、「かんじゃさんの薬箱」画像をクリックします。
- 処方医薬品情報(簡易明細)に切替える場合は、「処方医薬品照会」ボタンをクリックします。

| ップ 通知情報照                     | 会個人情               | 版管理              |                      |                                 |         |          |              |        |               |                |               |       |            |               |
|------------------------------|--------------------|------------------|----------------------|---------------------------------|---------|----------|--------------|--------|---------------|----------------|---------------|-------|------------|---------------|
| 処方医薬品照会                      | 画面                 |                  |                      |                                 |         |          |              |        |               |                |               |       |            |               |
|                              |                    |                  |                      |                                 |         | 1        | 全3件中         | 1~3件目  |               |                |               |       |            |               |
|                              |                    |                  | 5                    | 対象期間:2011年01月~2011年             | 12月     |          |              |        |               |                | 処方医薬品類        | R会    |            |               |
|                              |                    |                  |                      | 削減された医薬品代(※1):                  |         |          | 70円          | 削減可能な  | 医藥品代(※        | 2) :           | G             | e l   |            |               |
|                              |                    |                  |                      |                                 |         |          |              |        |               |                |               |       |            |               |
|                              |                    |                  |                      | 対象                              | 明問に処方され | に医薬品     |              |        |               |                |               | 変調    | 更可能なジェネリック | 7医菜品          |
|                              |                    |                  |                      |                                 |         |          |              |        |               |                | 削減された<br>医薬品代 |       |            | 削減可能な<br>医薬品代 |
| 組合 太郎                        | 21                 | D11年<br>12日      | 0                    | ゲンタロール点眼液0.3%                   | 3 m g   |          |              |        |               | 70円            | 70円           | -     | -          | -             |
| 組合 太郎                        | 21                 | D11年             | -                    | オペガードネオキット眼灌流                   | 液0.018  | 4% 500   | m L          |        |               | 91円            | -             | -     |            | Ξ.            |
| 組合 太郎                        | 21                 | 12月<br>011年      | -                    | ミノマイシン锭50ma                     |         |          |              |        |               | 130円           |               |       |            |               |
|                              |                    | 12月              |                      |                                 |         |          |              |        |               |                |               |       |            |               |
|                              |                    |                  |                      | 対策期間の医衆品代合                      | 21      | _        |              |        |               | 291円           | 70円           | -     | 014        | Ю             |
|                              |                    |                  |                      |                                 |         | ÉP       | 刷用画面表示       | 戻る     | 1             |                |               | A. A. | 98-84      | 3.49.00       |
| ※ジェネリック医家                    | 品に関する              | 注意事項             |                      |                                 |         |          |              |        | (             |                |               |       | き (日本ジェネリッ | ク医薬品学会のサイトへ   |
| (※1) ジェネリック医<br>(※2) 処方された新薬 | 業品の利用に。<br>をジェネリック | より、新薬に<br>フ医薬品に変 | :比べ削減された<br>!更した場合に、 | 医療品代となります。<br>削減可能となる医薬品代となります。 |         |          |              |        |               | かんし            | じゃさんの         | )薬箱   |            | 10            |
| 1 - I - I                    |                    |                  |                      |                                 | F       |          |              |        | 0.000         |                |               |       | STADAOR    | fanの技術会かできます  |
| 処方                           | <b>医</b> 楽1        | 品照               | 会の時                  | <b>北刷</b>                       | 片       | 刷す       | <b>る</b> ]ボダ | シを     | クリック          | クします           | 0             |       |            |               |
| Экозм                        | O Com              | munio            | cation W             | 'e b Web ページ                    | ダイアロ    | コグ       |              |        |               | <b>E</b>       | <b>_</b> ]    |       |            |               |
|                              |                    |                  |                      |                                 |         |          |              |        |               |                | ~             |       |            |               |
| 処万医                          | 業品照                | 会印版              | 剖用画面                 | Q                               |         |          |              |        |               |                |               |       |            |               |
|                              |                    |                  |                      | 印刷する                            | 閉       | じる       |              |        |               |                |               |       |            |               |
| 対象                           | 期間:20              | 11年0             | 1月~201               | .1年12月                          |         |          |              |        |               |                |               |       |            |               |
|                              |                    |                  |                      |                                 | 1017714 |          |              | wat to |               |                |               |       |            |               |
| 削減された医薬品代(※1): 削減:           |                    |                  |                      |                                 |         |          | <b>聚品代(※</b> | 2) :   |               |                |               |       |            |               |
|                              |                    |                  |                      | 70 <u>H</u>                     |         |          |              |        | (             |                |               |       |            |               |
|                              |                    |                  |                      |                                 |         |          |              |        |               |                |               |       |            |               |
| -                            |                    |                  |                      |                                 |         |          |              | _      |               |                |               |       |            |               |
|                              |                    |                  |                      | 期間に処方された原業品                     |         |          |              |        |               |                |               |       |            |               |
| 処方された                        |                    |                  |                      |                                 |         | -        | Willan       |        | <b>EX</b>     | 1910年7月後<br>72 |               |       |            |               |
| 73                           |                    |                  |                      |                                 |         |          | Balan        |        |               | 振动的代           |               |       |            |               |
| 組合 太                         | 2011               | 0                | ゲンタロー                | -ル点眼液0.3% 3mg                   |         | 70(5)    | 70[4]        | 7      | -             | -              |               |       |            |               |
| 10                           | 4<br>12月           |                  |                      |                                 |         |          |              |        |               |                | 11            |       |            |               |
| 組合 太郎                        | 2011<br>年          | -                | オペガード                | 「ネオキット眼湿流液0.01                  | 84% 5   | 91PJ     | -            | -      | -             | -              |               |       |            |               |
| -                            | 12月                |                  |                      |                                 |         |          |              |        |               |                |               |       |            |               |
| 組合 太<br>郎                    | 2011<br>年          | 820              | ミノマイシ                | /ン錠50mg                         |         | 130(5)   | 23           | 22     | 3 <u>8</u> 23 | -              |               |       |            |               |
|                              | 12月                |                  |                      | Contract and a                  |         | 20.62001 | ta starstard |        | -             | 201252         | -             |       |            |               |
| 対象期間の展開品代合計                  |                    |                  |                      |                                 |         | 291円     | 70円          | =      | OF            | OF3            | 50            |       |            |               |

印刷画面が立ち上がります。

## 4. ジェネリック医薬人に関する注意事項の表示

ジェネリック医薬品に関する注意事項が表示されます。

処方医薬品情報(ジェネリック明細)に戻る場合は「戻る」ボタンをクリックします。

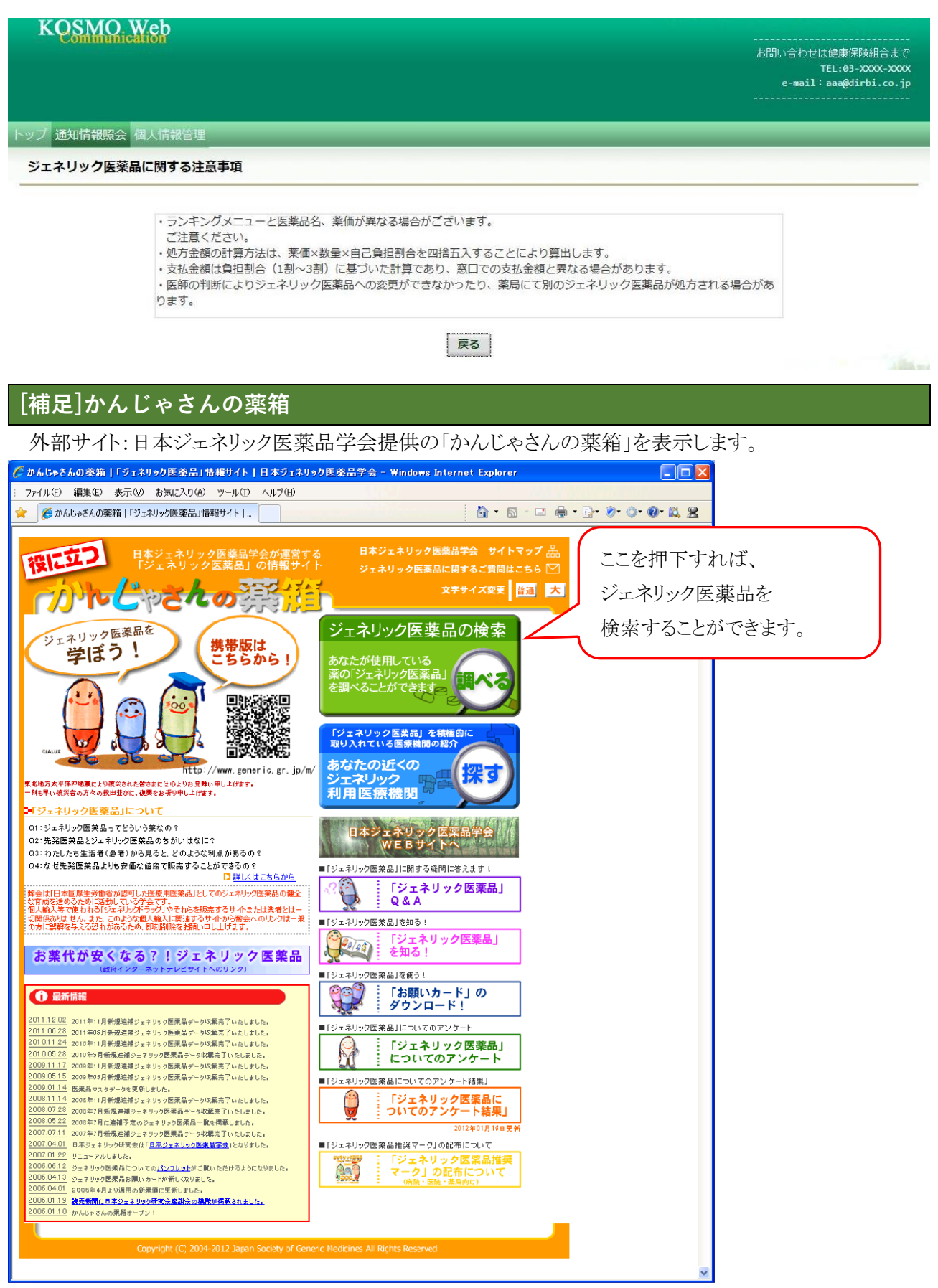